## OfiHotelCloud – Configuración SES.Hospedajes

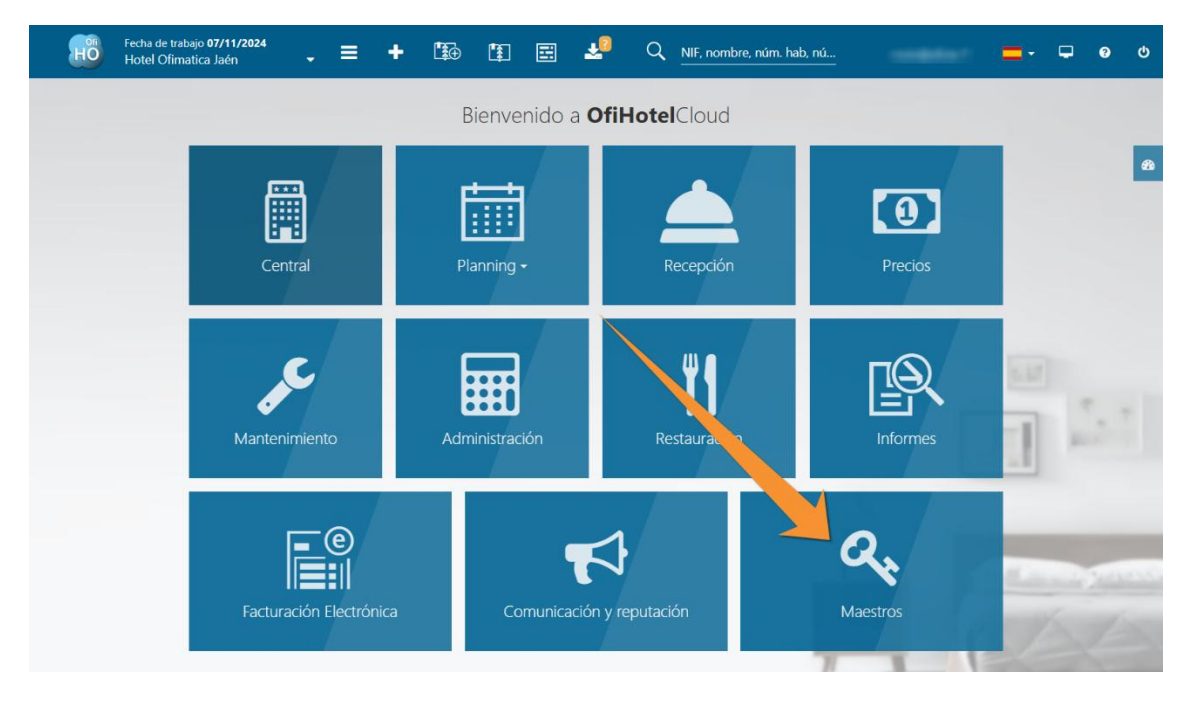

Para configurar SES. Hospedajes hay que ir, desde el menú principal a Maestros:

Después vamos a Hoteles y seleccionamos nuestro hotel:

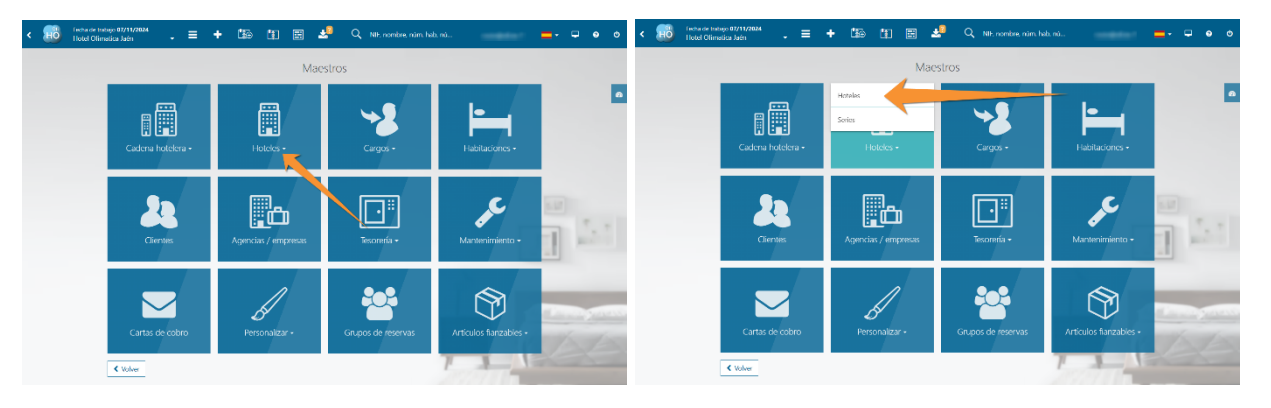

| Listar hote | eles hussende ner versiter serversiel sus sentenes       | A                              |
|-------------|----------------------------------------------------------|--------------------------------|
|             | eles buscando por <i>nombre comercial que contenga</i> : | Acciones                       |
| Introduzca  | a su búsqueda para listar elementos 🔍 🍠 Lir              | impiar                         |
| Id          | Descripcion                                              | Informe de usuarios en hoteles |
| 001         | Hotel Ofimatica Jaén                                     | -                              |
| 002         | most lost tilter                                         |                                |
| 004         | None Sector Course (1978)                                |                                |
|             |                                                          |                                |
| 007         |                                                          |                                |

| < | Fecha de trabajo<br>HOtel Ofimatio | o <b>07/11/2024</b><br>ca Jaén    | . = +                           | Ĩ∰ Ĩ¥ [                | 3 🛃        | Q <u>NIF,</u>       | nombre, núm. hal     | b,                |                         | <b>-</b> -                  | <b>-</b> 0 | ወ |
|---|------------------------------------|-----------------------------------|---------------------------------|------------------------|------------|---------------------|----------------------|-------------------|-------------------------|-----------------------------|------------|---|
|   | Gestión de ho                      | oteles   1                        | Detalle del hotel Ho            | tel Ofimatica Jaén     |            |                     |                      |                   |                         |                             |            |   |
|   | € ¢<br>General Direcci             | ones Logo                         | Formatos por de                 | fecto Planos de pla    | anta Campo | 🔅<br>s definibles   | <b>≜</b><br>Usuarios | ليا<br>/Datos INE | <u>I</u><br>nospedería  | <b>¢\$</b><br>Otros ajustes |            |   |
|   | Centralitas Divi                   | i<br>sas IVA e ir                 | <b>%</b><br>npuestos especiales | E<br>Cuentas contables | e-Factura  | <b>e.</b><br>Llaves | CRM Externo          | e<br>RMS          | <b>O</b><br>Acceso clie | entes                       |            |   |
|   | Código                             | 001                               |                                 |                        | NI         | F                   |                      |                   |                         | 1                           |            |   |
|   | Razón social                       | Razón social Hotel Ofimatica Jaén |                                 |                        |            | Hotel (             | Ofimatica Jaén       |                   |                         | 1                           |            |   |
|   | Teléfono                           |                                   |                                 |                        | Fa         | x                   |                      |                   |                         |                             |            |   |
|   | Email                              |                                   |                                 |                        | Wel        | https://            | /www.ofi.es          |                   |                         |                             |            |   |
|   | Emails para<br>comunicaciones      |                                   |                                 | 1                      |            | 🗹 Activ             | 0                    |                   |                         | 1                           |            |   |
|   |                                    |                                   |                                 |                        |            |                     |                      |                   |                         |                             |            |   |

Una vez en la configuración del hotel, pulsamos sobre la pestaña Datos INE/hospedería:

Y ya en las opciones de Datos INE/hospedería, bajamos al final del todo para activar el Parte de viajeros:

| < | Fecha de trabajo<br>Hotel Ofimatic                                                     | 07/11/2024<br>ca Jaén → | ≡ + | Ľ₽́⊕ | <b>*</b> | <u>.</u>              | X NIF, nombre, núm. hab,                  | =     | - 🖵 | ? | ወ |
|---|----------------------------------------------------------------------------------------|-------------------------|-----|------|----------|-----------------------|-------------------------------------------|-------|-----|---|---|
|   | para agencias                                                                          |                         |     |      |          |                       |                                           |       |     |   |   |
|   | Datos para parte<br>de hospedería:                                                     |                         |     |      |          |                       |                                           |       |     |   |   |
|   | Código<br>agrupación                                                                   |                         |     |      |          | Nombre<br>agrupación  |                                           |       | 1   |   |   |
|   | Código<br>establecimiento                                                              | 480275                  |     |      | 1        | Siguiente nº<br>parte |                                           | 149 🕜 |     |   |   |
|   | Siguiente nº<br>entrada                                                                |                         |     |      | 0 🥒      |                       | Numeración automática registro de entrada | 1     |     |   |   |
|   | Datos de acceso<br>para subida<br>automática del<br>parte:<br>Organismos<br>policiales | Ertzaintza              |     |      |          |                       |                                           |       |     |   |   |
|   | Usuario                                                                                |                         |     |      |          | Contraseña            |                                           | ۲     |     |   |   |
|   | Parte de viajeros:                                                                     | C Activar               |     |      | 1        |                       |                                           |       |     |   |   |

Con la opción activada aparecen los campos de la configuración:

| agrupación                                                 |                           |            | agrupación                |                                           | 1 |
|------------------------------------------------------------|---------------------------|------------|---------------------------|-------------------------------------------|---|
| Código<br>establecimiento                                  | sdsd                      | 1          | Siguiente nº<br>parte     |                                           | 1 |
| Siguiente nº<br>entrada                                    |                           | 82 🖋       | I                         | Vumeración automática registro de entrada | 1 |
| Datos de acceso<br>para subida<br>automática del<br>parte: |                           |            |                           |                                           |   |
| Organismos<br>policiales                                   |                           |            |                           |                                           |   |
| Usuario                                                    |                           |            | Contraseña                |                                           | ۲ |
| Parte de viajeros:                                         |                           | _          |                           |                                           | _ |
|                                                            | S Activar                 | 1          |                           | En producción                             | 1 |
| Código<br>arrendador                                       | 000000096                 | 1          | Código<br>establecimiento | 000000077                                 | 1 |
| Nombre<br>aplicación                                       | Ofimatica TSS             | 1          | Forma de pago             | Efectivo                                  | 1 |
| Usuario                                                    | B23795784                 |            | Contraseña                | •••••                                     | ۲ |
| Certificado PFX<br>y caducidad                             | PRE_SGSICS.SES.MIR.ES.cer | 18/02/2025 | Contraseña<br>PFX         |                                           | ۲ |

Los datos para rellenar son los siguientes:

- Código de arrendador, Código de establecimiento, Usuario y Contraseña: facilitados por SES.Hospedajes al darse de alta en la plataforma
- Nombre aplicación: siempre hay que indicar Ofimática TSS
- Forma de pago: esta será la forma de pago que se añada por defecto al crear una reserva y que es obligatorio que esté rellanada en el momento del chekin. Puede dejarse en blanco y tendrá que rellenarse cada vez que se hace chekin, pero es aconsejable que exista por defecto la forma de pago más común para facilitar el trabajo en el momento del chekin. Estas formas de pago están tipificadas por SES.Hospedajes, es decir, tiene que ser una de esa lista y no son configurables.
- **Certificado PFX y caducidad:** hay que pinchar en Subir archivo para cargar el certificado electrónico, necesario para el funcionamiento de SES.Hospedajes. Además, hay que rellenar la contraseña del certificado.

| Parte de viajeros:             |   |                 |    |                           |               |     |   |
|--------------------------------|---|-----------------|----|---------------------------|---------------|-----|---|
|                                | V | Activar         | •  |                           | En producción | 1   |   |
| Código<br>arrendador           |   |                 | ۰. | Código<br>establecimiento |               | 1   |   |
| Nombre<br>aplicación           |   | -               | •  | Forma de pago             |               | 1   |   |
| Usuario                        |   |                 |    | Contraseña                |               | ۲   | 1 |
| Certificado PFX<br>y caducidad |   | 1 Subir archivo |    | Contraseña<br>PFX         |               |     |   |
|                                |   |                 |    | -                         |               | × 🗸 |   |

Cuando los datos estén rellenos aparecerán de esta forma:

| Parte de viajeros:             |                           |            |                           |               |   |
|--------------------------------|---------------------------|------------|---------------------------|---------------|---|
|                                | S Activar                 | 1          |                           | En producción | 1 |
| Código<br>arrendador           | 000000096                 | 1          | Código<br>establecimiento | 000000077     | 1 |
| Nombre<br>aplicación           | Ofimatica TSS             | 1          | Forma de pago             | Efectivo      | 1 |
| Usuario                        | B23795784                 |            | Contraseña                |               | ۲ |
| Certificado PFX<br>y caducidad | PRE_SGSICS.SES.MIR.ES.cer | 18/02/2025 | Contraseña<br>PFX         |               | ۲ |

En este momento marcamos el check "En producción" y ya comenzará a funcionar:

| Fecha de trabaj<br>HOT Hotel Ofimati                       | o <b>07/11/2024</b><br>ca Jaén 📮 🗮 🕇 | •          | E 🧏 (                     | A NIF, nombre, núm. hab,                    |
|------------------------------------------------------------|--------------------------------------|------------|---------------------------|---------------------------------------------|
| Código<br>agrupación                                       |                                      |            | Nombre<br>agrupación      | ×                                           |
| Código<br>establecimiento                                  | sdsd                                 | 1          | Siguiente nº<br>parte     | 1 🖌                                         |
| Siguiente nº<br>entrada                                    |                                      | 82 🥒       |                           | ✓ Numeración automática registro de entrada |
| Datos de acceso<br>para subida<br>automática del<br>parte: |                                      |            |                           |                                             |
| Organismos<br>policiales                                   |                                      |            |                           |                                             |
| Usuario                                                    |                                      |            | Contraseña                |                                             |
| Parte de viajeros:                                         | ✓ Activar                            | 1          |                           | En producción                               |
| Código<br>arrendador                                       | 000000096                            | 1          | Código<br>establecimiento | 0000000077                                  |
| Nombre<br>aplicación                                       | Ofimatica TSS                        | 1          | Forma de pago             | Efectivo                                    |
| Usuario                                                    | B23795784                            |            | Contraseña                |                                             |
| Certificado PFX<br>y caducidad                             | PRE_SGSICS.SES.MIR.ES.cer            | 18/02/2025 | Contraseña<br>PFX         | •                                           |
|                                                            |                                      |            |                           |                                             |